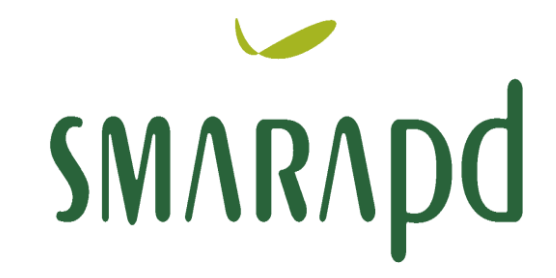

conhecimento.tecnologia.suporte

# MÓDULO CARTÓRIO WEB

| TIPO:          | NÍVEL       | CLIENTE   |
|----------------|-------------|-----------|
| MANUAL CLIENTE | OPERACIONAL | PM MODELO |

## TÍTULO: CARTÓRIO WEB

|     | HISTÓRICO DAS REVISÕES |                  |            |  |  |  |  |  |  |  |
|-----|------------------------|------------------|------------|--|--|--|--|--|--|--|
| REV | DATA                   | ALTERAÇÃO        | OBSERVAÇÃO |  |  |  |  |  |  |  |
| 00  | 26/11/2013             | Primeira Emissão | -          |  |  |  |  |  |  |  |
|     |                        |                  |            |  |  |  |  |  |  |  |
|     |                        |                  |            |  |  |  |  |  |  |  |
|     |                        |                  |            |  |  |  |  |  |  |  |
|     |                        |                  |            |  |  |  |  |  |  |  |
|     |                        |                  |            |  |  |  |  |  |  |  |
|     |                        |                  |            |  |  |  |  |  |  |  |
|     |                        |                  |            |  |  |  |  |  |  |  |
|     |                        |                  |            |  |  |  |  |  |  |  |
|     |                        |                  |            |  |  |  |  |  |  |  |
|     | * N. A                 |                  | D V        |  |  |  |  |  |  |  |
| ~   | UVI.                   | ARAP             |            |  |  |  |  |  |  |  |
|     |                        |                  |            |  |  |  |  |  |  |  |

|                 | APROVAÇÂO                                       |
|-----------------|-------------------------------------------------|
| ELABORAÇÃO      | Andréia S.Pereira<br><b>SMARAPD – São Paulo</b> |
| ANÁLISE CRITICA | SMARAPD SP (Sistema Tributário)                 |
| APROVAÇÃO       | SMARAPD SP (Sistema Tributário)                 |

## Sumário

| 1. INTRODUÇÃO                | 4  |
|------------------------------|----|
| 2. ACESSO AO SISTEMA         | 5  |
| 3. TELA PRINCIPAL DO SISTEMA | 6  |
| 4. COMANDOS DO SISTEMA       | 6  |
| 4.1 FILTRO                   | 6  |
| 4.2 ÍCONES                   | 8  |
| 5. AUTORIZAR USUÁRIO         | 9  |
| 6. ALTERAR SENHA             | 10 |
| 7. DECLARAÇÃO CARTÓRIO       | 11 |
| 7.1 INCLUSÃO DE DECLARAÇÃO   | 11 |
| 7.2 DADOS DA DECLARAÇÃO      | 12 |
| 7.3 INCLUSÃO DOS VALORES     | 13 |
| 7.4 GERAÇÃO DA GUIA          | 14 |
| 7.5 MODELO DA GUIA           | 15 |
| 7.6 REEMISSÃO DA GUIA        | 16 |
| 8. DETALHE DOS ICONES        | 16 |
| 9. ENVIAR MENSAGEM           | 16 |
|                              |    |

## 1. INTRODUÇÃO

O ISS-WEB representa mais um avanço da Prefeitura em Tecnologia da Informação. O uso da Internet irá facilitar e agilizar a troca de informações entre a Prefeitura e Cartórios do município. Dispensando a realização de Download e Instalação de Aplicativos, basta o Usuário / Declarante autorizado ter acesso a internet e acessar o site da Prefeitura do Município no endereço eletrônico e clicar no link ISS-WEB para realizar a Declaração.

O ISS-WEB está disponível diariamente (24 horas) podendo ser acessado de qualquer lugar do Brasil e de outros países, é necessário somente ter acesso a internet.

Com a democratização do acesso e uso da internet através dos programas de Inclusão Digital todos os potenciais Declarantes têm acesso ao ISS-WEB e demais serviços oferecidos pela Prefeitura, otimizando o atendimento.

A busca constante do aperfeiçoamento no relacionamento entre a prefeitura e o contribuinte também é meta para o ISS-WEB.

#### 2. ACESSO AO SISTEMA

Na página inicial do ISSWEB além da tela de login é possível acessar os links para consultar a situação da nota fiscal e recuperação de senha.

Todo cartório autorizado deverá ter um login de acesso constituído pelo CPF contendo 11 (onze) números ou CNPJ contendo 14 (quatorze) números e por uma senha inicial de acesso fornecida pela prefeitura.

| Sexta                                            | -feira, 18 de Maio de 2012 |
|--------------------------------------------------|----------------------------|
| Utilize o formulario abaixo para logar no sitema |                            |
|                                                  |                            |
| CNPJ/CPF :                                       | 🗸 Confirmar                |
| Senha :                                          | 🗙 Cancelar                 |

Para consultar o situação de uma Nota Fiscal clique aqui.

**CNPJ / CPF:** Informar o CNPJ da empresa no caso de pessoa jurídica ou CPF do declarante autorizado para pessoas físicas. O campo CNPJ/CPF pode ser informado da seguinte forma:

Exemplos: 555.555.555-55 ou 55555555555 – não é preciso informar pontos ou traços

**Senha:** Informar a senha que o cartório possuir quando for acessar o sistema do ISS-WEB. A senha é pessoal e intransferível, portanto se o cartório possuir vários declarantes autorizados é aconselhável cada um possuir uma senha própria.

**Confirmar:** Ao clicar no botão confirmar, é feita a verificação pelo sistema após validar o CNPJ / CPF e Senha informada. Caso a senha ou o CNPJ/CPF seja digitado incorretamente será gerada uma mensagem de login inválido, não há bloqueio de senha no caso de várias tentativas seguidas de acesso, somente será validado no momento da informação correta.

Cancelar: Ao clicar será fechada a "janela" que dá acesso ao sistema ISS-WEB.

Esqueceu sua senha?

## 3. TELA PRINCIPAL DO SISTEMA

| IssWeb                           | Identificação do Declarante                              |        |  |  |  |  |  |  |  |  |
|----------------------------------|----------------------------------------------------------|--------|--|--|--|--|--|--|--|--|
| Tomadores de                     | Nome Empresa Declarante TESTE - CNPJ/CPF: 555.555.555-55 |        |  |  |  |  |  |  |  |  |
| Serviços<br>Decete decese de     |                                                          |        |  |  |  |  |  |  |  |  |
| Prestadores de<br>Servicos       | 🕰 Alterar Senha                                          | Fechar |  |  |  |  |  |  |  |  |
| Instituição                      |                                                          |        |  |  |  |  |  |  |  |  |
| Financeira                       |                                                          |        |  |  |  |  |  |  |  |  |
| Prestadores de                   |                                                          |        |  |  |  |  |  |  |  |  |
| Serviços de Fora<br>do Município |                                                          |        |  |  |  |  |  |  |  |  |
| Cartórios                        |                                                          |        |  |  |  |  |  |  |  |  |
| Mensagens                        |                                                          |        |  |  |  |  |  |  |  |  |
|                                  |                                                          |        |  |  |  |  |  |  |  |  |
|                                  |                                                          |        |  |  |  |  |  |  |  |  |
|                                  |                                                          |        |  |  |  |  |  |  |  |  |
|                                  | Gerenciar autorizações                                   |        |  |  |  |  |  |  |  |  |
|                                  |                                                          |        |  |  |  |  |  |  |  |  |
|                                  | Nenhuma Mensagem Nova.                                   |        |  |  |  |  |  |  |  |  |
|                                  | Clique aqui para visualizar                              |        |  |  |  |  |  |  |  |  |
|                                  | suas Mensagens.                                          |        |  |  |  |  |  |  |  |  |
|                                  |                                                          |        |  |  |  |  |  |  |  |  |

#### 4. COMANDOS DO SISTEMA

#### 4.1 Filtro

Serão demonstrados todos os ícones do sistema e suas respectivas funções:

- Filtro: Facilita na busca de um registro.
- Excluir da Ordenação
- Aumentar Prioridade da Ordenação
- Timinuir Prioridade da Ordenação
- Incluir na Ordenação
- Ordenação Ascendente / Descendente

Figura abaixo demonstra um exemplo de filtro:

| Campos :<br>Código<br>Descrição<br>Valor<br>Moeda | Busca:<br>Por Valor O Por Faixa<br>Código                                          | Ordem :   |
|---------------------------------------------------|------------------------------------------------------------------------------------|-----------|
| IdPrecoPublico                                    | Tipo de Busca<br>Igualar exatamente<br>Igualar no começo<br>Igualar qualquer parte |           |
| -                                                 | Considerar maisc/minusc<br>Registros não coincidentes<br>[Nova Pesquisa]           | ~         |
| Campos Pesquisados                                | ✔Confirmar XCancelar                                                               | ≪ ± ∓ ⊮ 🏨 |

Manual de Instruções – CARTÓRIO WEB

**Campos** -**Todos** – Campos disponíveis para fazer a seleção, é possível executar o filtro combinado mais de um campo.

**Campos – Pesquisados –** Permite visualizar a combinação criada.

Valor do Campo – É a descrição do que se procura. Caso exista a necessidade de combinar mais que um campo, o valor do campo deve ser preenchido para cada item escolhido.

Tipo de busca – Forma pela qual se deseja procurar a informação.

**Igualar Exatamente** – Esse item busca somente o que está escrito no valor do campo.

**Igualar no Começo** – Essa busca percorre por todos os campos selecionados da tabela tentando encontrar a descrição no começo do texto.

**Igualar a qualquer parte** – Busca o texto em qualquer parte dos campos selecionados da tabela.

**Considerar Maiúscula/Minúscula** - se essa opção estiver marcada, não importando como o texto foi escrito no valor do campo (Maiúscula/Minúscula). Caso a opção for desmarcada, o texto a ser procurado será exatamente como escrito no campo.

**Registros não Coincidentes** – esse item exclui na busca o texto escrito no valor do campo.

Toda a busca pode ser feita de duas formas, e são elas:

**Por valor** – É permitido a entrada de apenas um valor a ser procurado.

Por faixa – É permitido buscar os dados considerando-se um intervalo.

A ordenação dos campos são apresentadas de duas formas:

Alfabética – Os campos da tabela são apresentados na ordem alfabética.
Lógica – Os campos da tabela são apresentados na ordem de criação da tabela.

## 4.2 Ícones

Os ícones apresentados abaixo são padrões do sistema web:

H - F H + = - - Q C

- Primeira Página
- Voltar Página
- Avançar Página
- Ultima Página
- Permite incluir um novo contribuinte no sistema.
- Permite copiar o registro selecionado, e alterar o que seja necessário.
- Exclui o registro selecionado
- Permite a alteração das informações do registro
- Consultar os dados do registro

Atualiza a tela após alguma alteração, sem ter a necessidade de sair e entrar novamente no sistema.

Consultar/Listar NFs: É direcionado para a lista de notas declaradas

Eistar NFs: Visualiza todas as notas declaradas

Imprimir Guia: Clicando neste ícone, é possível visualizar a guia para recolhimento.

Fechar Movimento: Clicando neste ícone será gerada a mensagem abaixo, clicando em Ok a guia será gerada.

#### 5. AUTORIZAR USUÁRIO

**Declarante**: é a pessoa física ou jurídica autorizada, que efetua a escrituração dos lançamentos referente ao Serviços Prestados pelo Cartório. As informações serão de exclusiva responsabilidade do <u>declarante</u> e/ou seu <u>empregador</u>. (Escritório Contábil / Empresa), onde o acesso fica registrado no sistema, sendo assim é possível identificar qual usuário efetuou a declaração.

O Declarante poderá ter relacionado ao seu login quantas empresas (Prestadoras / Tomadoras/ Cartórios) estiverem sob sua responsabilidade, acessando com uma única senha pessoal e intransferível, sem precisar em nenhum momento da senha pessoal de seu cliente.

Todo usuário que tiver acesso ao ISS-WEB e não tiver autorização de nenhuma empresa para fazer declarações entrará diretamente nessa tela abaixo.

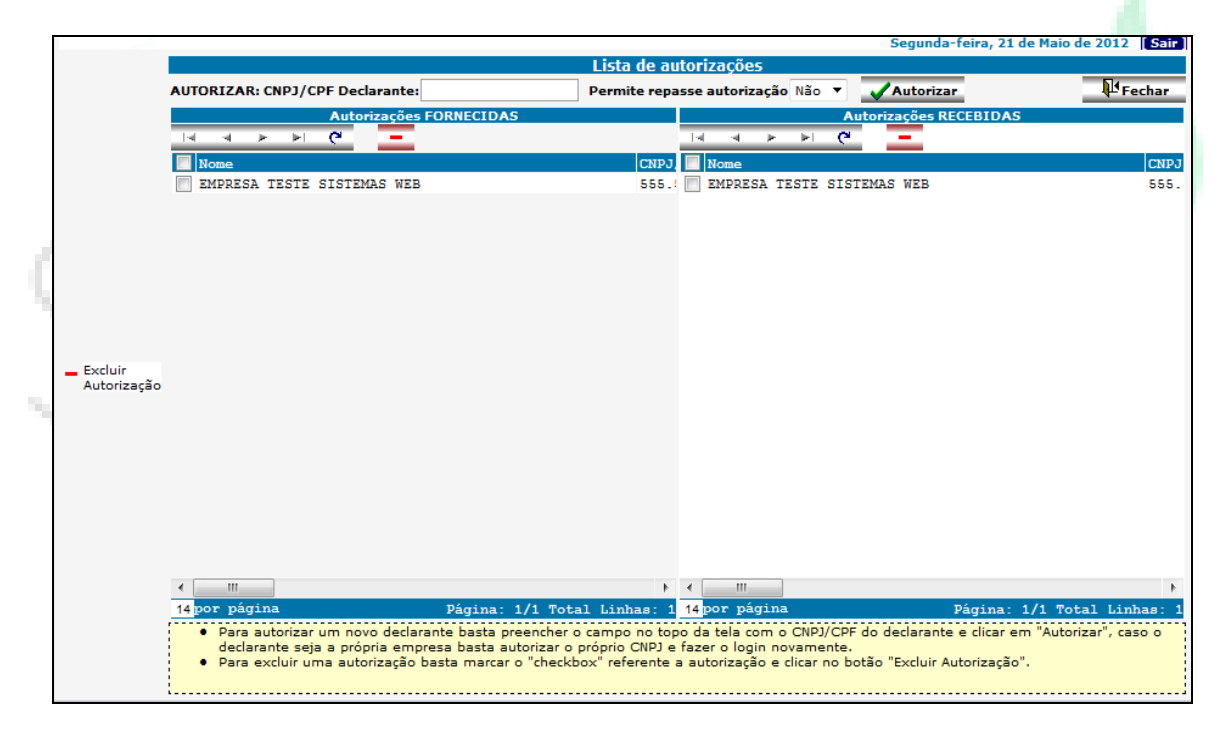

Para autorizar um declarante basta preencher o campo "Autorizar CNPJ/CPF Declarante", em seguida clicar no botão "Autorizar". O cadastro do CNPJ/CPF do declarante informado já deve ter sido realizado junto à prefeitura, caso o cadastro ainda não exista na prefeitura será necessário efetuá-lo antes da autorização.

É possível desautorizar um usuário declarante, basta clicar no ícone \_\_\_\_ Excluir Autorização

#### 6. ALTERAR SENHA

O usuário poderá alterar sua senha de acesso sempre que desejar, clicando na opção do menu **Alterar Senha**.

| IssWeb           | Identificação do Declarante                              |  |  |  |  |  |
|------------------|----------------------------------------------------------|--|--|--|--|--|
| Tomadores de     | Nome Empresa Declarante TESTE - CNPJ/CPF: 555.555.555-55 |  |  |  |  |  |
| Serviços         |                                                          |  |  |  |  |  |
| Prestadores de   | Alterar Senha                                            |  |  |  |  |  |
| Serviços         | R. Lenne                                                 |  |  |  |  |  |
| Instituição      |                                                          |  |  |  |  |  |
| Financeira       |                                                          |  |  |  |  |  |
| Prestadores de   |                                                          |  |  |  |  |  |
| Serviços de Fora |                                                          |  |  |  |  |  |
| do Município     |                                                          |  |  |  |  |  |
| Cartórios        |                                                          |  |  |  |  |  |
| Mensagens        |                                                          |  |  |  |  |  |
|                  |                                                          |  |  |  |  |  |
|                  |                                                          |  |  |  |  |  |
|                  |                                                          |  |  |  |  |  |
|                  | Gerenciar autorizações                                   |  |  |  |  |  |
|                  |                                                          |  |  |  |  |  |
|                  | Nenhuma Mensagem Nova.                                   |  |  |  |  |  |
|                  | Clique aqui para visualizar                              |  |  |  |  |  |
|                  |                                                          |  |  |  |  |  |
|                  | suas ricinagelib.                                        |  |  |  |  |  |
| L                |                                                          |  |  |  |  |  |

Após, clicar na opção Alterar Senha será apresentada a tela abaixo, para informar a Nova Senha e Confirmar, sendo necessário colocar a Senha Atual e depois colocar a nova senha e repeti-la, e por fim clicar no botão Confirmar para gravar as alterações no sistema.

| s. I |  |  |       | Alterar I  | Login |   |           |              |
|------|--|--|-------|------------|-------|---|-----------|--------------|
|      |  |  |       |            |       |   | Confirmar | 🗙 Cancelar 🔻 |
|      |  |  |       |            |       |   |           |              |
|      |  |  |       |            |       |   |           |              |
|      |  |  |       |            |       |   |           |              |
|      |  |  |       |            |       |   |           |              |
|      |  |  |       |            |       |   |           |              |
|      |  |  |       |            |       |   |           |              |
|      |  |  |       |            |       |   |           |              |
|      |  |  |       |            |       |   |           |              |
|      |  |  |       |            |       |   |           |              |
|      |  |  |       |            |       |   |           |              |
|      |  |  |       |            |       |   |           |              |
|      |  |  |       | Handaia    | Torto |   |           |              |
|      |  |  |       | Usuario    | reste | _ |           |              |
|      |  |  | S     | enha Atual |       |   |           |              |
|      |  |  |       | Nova Senha |       |   |           |              |
|      |  |  | Confi | rmar Senha |       |   |           |              |
|      |  |  |       |            |       |   |           |              |
|      |  |  |       |            |       |   |           |              |

## 7. DECLARAÇÃO CARTÓRIO

Através da opção no menu de Cartório, é que serão realizadas as escriturações referente a notas de serviços prestados. Clicando na opção cartório será exibida a seguinte tela abaixo:

| IssWeb                               | Identificação do Declarante                    |                         |             |                   |                   |               |            |  |  |  |  |  |
|--------------------------------------|------------------------------------------------|-------------------------|-------------|-------------------|-------------------|---------------|------------|--|--|--|--|--|
| Tomadores de                         | Nor                                            | <b>ne</b> Empresa Decla | rante TESTI | E - CNPJ/CPF: 555 | 5.555.555-55      |               |            |  |  |  |  |  |
| Serviços                             |                                                |                         |             | Identificação da  | Empresa Cartórios |               |            |  |  |  |  |  |
| Prestadores de<br>Servicos           | Empresa 555.555.555 - Empresa Declarante TESTE |                         |             |                   |                   |               |            |  |  |  |  |  |
| Instituição<br>Financeira            | Orige                                          | S. Nacional Não         |             |                   |                   |               |            |  |  |  |  |  |
| Prestadores de                       |                                                |                         |             |                   | Declarações       |               |            |  |  |  |  |  |
| Serviços de Fora<br>do Município     | 14 <b>4 &gt;</b>                               | PI - C                  | + Nova De   | claração          |                   |               | Retornar 🔻 |  |  |  |  |  |
| Cartórios                            |                                                | DtLançamento            | Ref.        | Declaração        | Base Calculo      | Total Imposto |            |  |  |  |  |  |
| Mensagens                            | 🔲 📭 🗏 🗛                                        | 25/11/2013              | 10/2013     | Normal            | 8.600,00          | 172,00 🐳      |            |  |  |  |  |  |
|                                      | 🗖 📭 🖪 🗛                                        | 25/11/2013              | 08/2013     | Normal            | 9.250,00          | 185,00 🐳      |            |  |  |  |  |  |
|                                      |                                                |                         |             |                   |                   |               |            |  |  |  |  |  |
| Alterar/<br>Consultar NFs            |                                                |                         |             |                   |                   |               |            |  |  |  |  |  |
| 🔚 Listar NFs                         |                                                |                         |             |                   |                   |               |            |  |  |  |  |  |
| 📇 Imprimir Guia                      |                                                |                         |             |                   |                   |               |            |  |  |  |  |  |
| × Fechar o<br>Movimento              |                                                |                         |             |                   |                   |               |            |  |  |  |  |  |
| Hensagem                             |                                                |                         |             |                   |                   |               |            |  |  |  |  |  |
| abc Movimento<br>em aberto           |                                                |                         |             |                   |                   |               |            |  |  |  |  |  |
| abc <sup>Movimento</sup><br>não pago |                                                |                         |             |                   |                   |               |            |  |  |  |  |  |

Nesta tela podemos observar as seguintes informações:

Identificação do Declarante: Dados do usuário que fez o login Identificação da Empresa : Dados da Empresa neste caso será o Cartório Declarações: Demonstra todas as referencias com suas respectivas declarações

#### 7.1 Inclusão de Declaração

Para incluir uma nova declaração é preciso clicar no ícone Nova Declaração, informar a competência que se refere o lançamento, e o tipo de declaração

#### Manual de Instruções – CARTÓRIO WEB

| Identificação do Declarante |                                                                |            |            |              |               |            |  |  |  |  |  |
|-----------------------------|----------------------------------------------------------------|------------|------------|--------------|---------------|------------|--|--|--|--|--|
| Nome                        | Nome Empresa Declarante TESTE - CNPJ/CPF: 555.555.555-55       |            |            |              |               |            |  |  |  |  |  |
|                             |                                                                |            |            |              |               |            |  |  |  |  |  |
|                             | Identificação da Empresa Cartórios                             |            |            |              |               |            |  |  |  |  |  |
| Empresa                     | Empresa 555.555.555-55 - Empresa Declarante TESTE              |            |            |              |               |            |  |  |  |  |  |
| Origem                      | Origem 99999995 - Mobiliario Tipo ISS Variavel S. Nacional Não |            |            |              |               |            |  |  |  |  |  |
|                             |                                                                |            |            | Declarações  |               |            |  |  |  |  |  |
| 14 <b>a b b</b>             | 4 <b>-</b> C                                                   | + Nova Dec | claração   |              |               | Retornar 🔻 |  |  |  |  |  |
|                             | OtLançamento                                                   | Ref.       | Declaração | Base Calculo | Total Imposto |            |  |  |  |  |  |
| 🔲 📭 🗏 🔺 🔹                   | 25/11/2013                                                     | 10/2013    | Normal     | 8.600,00     | 172,00 🐳      |            |  |  |  |  |  |
| 🗆 📭 🗏 🔒 💈                   | 25/11/2013                                                     | 08/2013    | Normal     | 9.250,00     | 185,00 🐳      |            |  |  |  |  |  |
|                             |                                                                |            |            |              |               |            |  |  |  |  |  |
|                             |                                                                |            |            |              |               |            |  |  |  |  |  |

## 7.2 Dados da Declaração

|                           | Incluir Declaração                                                                                                    |                  |
|---------------------------|----------------------------------------------------------------------------------------------------|------------------|
|                           | 🗸 Confirmar 🛛 💢 Cancela                                                                                                    | ,   <del>,</del> |
| Dados de cadast <u>ro</u> |                                                                                                    |                  |
| Referênc                  | ia Novembro 🔻 2013 👻                                                                                                    |                  |
| Data Lançamen             | to 26/11/2013                                                                                                    |                  |
| Tipo de Declaraçã         | ão Normal 🗸                                                                                                    |                  |
|                           |                                                                                                    |                  |
| Descrição da declaração — |                                                                                                    |                  |
| Normal                    | Declaração deve ser utilizada quando vamos iniciar a declaração para a competência, ela deve conter todas as notas geradas na competência. |                  |

Referência: Se refere ao mês e ano que foi prestado o serviço

Data Lançamento: Se refere a data que a declaração esta sendo incluída no sistema

Tipo de Declaração: Se refere ao tipo de declaração da referência podendo ser:

|                          |                  |             | Incluir Declaração                                                            |
|--------------------------|------------------|-------------|-------------------------------------------------------------------------------|
|                          |                  |             | 🗸 Confirmar 🛛 💢 Cancelar                                                      |
| ados de cadastro         |                  |             |                                                                               |
| Referência               | Novembro 👻       | 2013 👻      |                                                                               |
| Data Lançamento          | 26/11/2013       |             |                                                                               |
| Tipo de Declaração       | Normal           | -           |                                                                               |
|                          | Normal           |             |                                                                               |
| escrição da declaração — | Complementar     |             |                                                                               |
|                          | Sem Movimento    |             | uando vamos iniciar a declaração para a competência, ela deve conter todas as |
| Normal                   | notas geradas na | competência | a.                                                                            |

Normal: Quando não houver nenhuma declaração para a competência

**Complementar:** Quando já existir uma declaração para a mesma competência, será gerado declaração complementar.

**Sem Movimento:** Quando não houver serviços prestados na competência deve ser gerada apenas uma declaração de sem movimento.

#### Após informar os dados clicar no botão

|                         |                                     |                            |               | Incluir Declaração                                                            |
|-------------------------|-------------------------------------|----------------------------|---------------|-------------------------------------------------------------------------------|
|                         |                                     |                            |               | 🖌 Confirmar 🕺 Cancelar 🗖                                                      |
| Dados de cadastro       |                                     |                            |               |                                                                               |
| Referência              | Novembro 👻                          | 2013                       | •             |                                                                               |
| Data Lançamento         | 26/11/2013                          |                            |               |                                                                               |
| Tipo de Declaração      | Normal                              |                            | •             |                                                                               |
|                         |                                     |                            |               |                                                                               |
| Descrição da declaração |                                     |                            |               |                                                                               |
| Normal                  | Declaração deve<br>notas geradas na | ser utilizad<br>a competêr | la q<br>ncia. | uando vamos iniciar a declaração para a competência, ela deve conter todas as |

#### 7.3 Inclusão dos Valores

Após informar os dados e confirmar, será criado a linha sinalizado pela cor vermelha com a referencia criado, é clicar em cima do ícone Notas Fiscais, grifado na tela abaixo, para incluir os valores correspondente a cada atividade

| Image: Market State Image: Market State Image: Market State   Image: Market State DtLançamento Ref. Declaração Base Calculo Total Imposto   Image: Market State 26/11/2013 11/2013 Normal 0,00 0,00 0   Notas Fiscais 11/2013 - Normal Image: Market State Image: Market State Image: Market State Image: Market State Image: Market State                                                                                                    |                  |                 |           |            | Declarações  |               |
|----------------------------------------------------------------------------------------------------|------------------|-----------------|-----------|------------|--------------|---------------|
| DtLançamento     Ref.     Declaração     Base Calculo     Total Imposto       26/11/2013     11/2013     Normal     0,00     0,00     0       Notas Fiscais 11/2013 - Normal     0     0     0     0     0     0     0     0     0     0     0     0     0     0     0     0     0     0     0     0     0     0     0     0     0     0     0     0     0     0     0     0     0     0     0     0     0     0     0     0     0     0     0     0     0     0     0     0     0     0     0     0     0     0     0     0     0     0     0     0     0     0     0     0     0     0     0     0     0     0     0     0     0     0     0     0     0     0     0     0     0     0     0     0     0     0     0     0 </th <th>াৰ ৰ 🕨</th> <th>M - G</th> <th>+ Nova De</th> <th>claração</th> <th></th> <th></th> | াৰ ৰ 🕨           | M - G           | + Nova De | claração   |              |               |
| 26/11/2013     11/2013     Normal     0,00     0,00       Notas Fiscais 11/2013 - Normal     0     0     0     0     0                                                                                                    |                  | DtLançamento    | Ref.      | Declaração | Base Calculo | Total Imposto |
| Notas Fiscais 11/2013 - Normal                                                                                                    |                  | 26/11/2013      | 11/2013   | Normal     | 0,00         | 0,00 🐳        |
|                                                                                                    | Notas Fiscais 11 | L/2013 - Normal |           |            |              | \$<br>\$      |

Após clicar no ícone Notas Fiscais a seguinte tela é exibida, demonstrando todas as atividades relacionadas a Cartório da lei 116 federal de serviço

|           | Atividades relacionadas ao Cartório                                                                                                    |               |           |              |
|-----------|----------------------------------------------------------------------------------------------------|---------------|-----------|--------------|
|           |                                                                                                    |               | Confirmar | 🗙 Cancelar 🔻 |
| Atividade | Descrição                                                                                                    | Valor Serviço | Aliquota  | alor Imposto |
| 1.01      | Lavratura de assento de casamento realizado na sede, bem como de<br>casamento religioso com efeitos civis e conversão de união estável<br>em casamento. |               | 2.0%      |              |
| 1.02      | Lavratura de assento de casamento fora da sede.                                                                                                    |               | 2.0%      |              |
| 1.03      | Habilitação de casamento a ser realizado em outra serventia.                                                                                            |               | 2.0%      |              |
| 1.04      | Habilitação de assento de casamento à vista de certidão de<br>habilitação expedida por outra serventia                                                  |               | 2.0%      |              |
| 1.05      | Lavratura de assento de casamento fora da sede vista de certidão de<br>habilitação expedida por outra serventia                                         |               | 2.0%      |              |
| 1.06      | Afixação de edital, recebido de outra serventia                                                                                                    |               | 2.0%      |              |
| 1.07      | Registro do Livro E                                                                                                    |               | 2.0%      |              |
| 1.08      | Averbação em geral                                                                                                    |               | 2.0%      |              |
| 1.09      | Certidão em breve relatório (certidão simples)                                                                                                    |               | 3.0%      |              |
| 1.10      | Certidões em inteiro teor                                                                                                    |               | 3.0%      |              |
| 1.11      | Certidão negativa ou informação verbal                                                                                                    |               | 3.0%      |              |
| 1.12      | Por averbação ou anotação acrescida na certidão                                                                                                    |               | 3.0%      |              |

Atividade: Item da lei 116 de serviço relacionada a atividade de Cartório

Descrição: Descrição da atividade relacionada ao item da lei 116

Valor Serviço: Valor correspondente ao serviço prestado de cada atividade

Alíquota: Valor da alíquota correspondente a atividade

Valor Imposto: Valor do imposto calculado pelo sistema com base no valor do serviço informado.

Após infomar os valores, clicar no botão confirmar

|          | Atividades relacionadas ao Cartório                                                                                                    |               |            |                |
|----------|----------------------------------------------------------------------------------------------------|---------------|------------|----------------|
|          |                                                                                                    |               | / Confirma | r 🗙 Cancelar 🔻 |
| Atividad | Descrição                                                                                                    | Valor Serviço | Aliquota   | Valor Imposto  |
| 1.01     | Lavratura de assento de casamento realizado na sede, bem como de<br>casamento religioso com efeitos civis e conversão de união estável<br>em casamento. | 100.00        | 2.0%       | 2.00           |
| 1.02     | Lavratura de assento de casamento fora da sede.                                                                                                    | 100.00        | 2.0%       | 2.00           |
| 1.03     | Habilitação de casamento a ser realizado em outra serventia.                                                                                            | 100.00        | 2.0%       | 2.00           |
| 1.04     | Habilitação de assento de casamento à vista de certidão de<br>habilitação expedida por outra serventia                                                  | 100.00        | 2.0%       | 2.00           |
| 1.05     | Lavratura de assento de casamento fora da sede vista de certidão de habilitação expedida por outra serventia                                            |               | 2.0%       | 0.00           |
| 1.06     | Afixação de edital, recebido de outra serventia                                                                                                    |               | 2.0%       |                |
| 1.07     | Registro do Livro E                                                                                                    |               | 2.0%       |                |
| 1.08     | Averbação em geral                                                                                                    |               | 2.0%       |                |
| 1.09     | Certidão em breve relatório (certidão simples)                                                                                                    |               | 3.0%       |                |
| 1.10     | Certidões em inteiro teor                                                                                                    |               | 3.0%       |                |
| 1.11     | Certidão negativa ou informação verbal                                                                                                    |               | 3.0%       |                |
| 1.12     | Por averbação ou anotação acrescida na certidão                                                                                                    |               | 3.0%       |                |
| 1.13     | Cópia reprográfica autenticada de ato da serventia ou de documento<br>arquivado na serventia                                                            |               | 3.0%       |                |
| 1.14     | Documento desentranhado, cópia de microfilme ou outro meio de<br>reprodução, quando solicitado pela parte, por folha                                    |               | 3.0%       |                |
|          |                                                                                                    |               |            |                |

#### 7.4 Geração da Guia

Após informar os valores de cada atividade, clicando no ícone no X Fechar Movimento, será gerado a guia para recolhimento do ISS

|          |   |   |       |       |          |              |          |    | Declaraç | ões     |       |         |   |
|----------|---|---|-------|-------|----------|--------------|----------|----|----------|---------|-------|---------|---|
| <b>N</b> | 4 | Þ | Þ     | -     | Ċ,       | + Nova De    | claração |    |          |         |       |         |   |
|          |   |   | Dt    | Lança | mento    | Ref.         | Declaraç | ão | Base     | Calculo | Total | Imposto |   |
|          | Ξ | X | 26    | /11/2 | 013      | 11/2013      | Normal   |    |          | 400,00  |       | 8,00    | ø |
|          |   |   |       |       |          |              |          |    |          |         |       |         |   |
|          |   | F | echai | Mov   | imento : | 11/2013 - No | rmal     |    |          |         |       |         |   |
|          |   |   |       |       |          |              |          |    |          |         |       |         |   |
|          |   |   |       |       |          |              |          |    |          |         |       |         |   |

Clicando no ícone Fechar Movimento será exibida a mensagem abaixo para confirmação da geração do boleto

| Deseja realmente fechar o movimento do registro selecionado? |
|--------------------------------------------------------------|
| OK Cancelar                                                  |

Clicando no botão Ok , será demonstrado o ícone para visualização e impressão da guia

|     |   |   |              |            |            | Declarações  |               |   |
|-----|---|---|--------------|------------|------------|--------------|---------------|---|
| - 1 | ) | × | H - 6        | + Nova Dec | laração    |              |               |   |
|     |   |   | DtLançamento | Ref.       | Declaração | Base Calculo | Total Imposto |   |
|     |   | 4 | 26/11/2013   | 11/2013    | Normal     | 400,00       | 8,00          | ø |
|     | 8 | 3 | 25/11/2013   | 10/2013    | Normal     | 8.600,00     | 172,00        | ø |
|     | • | 3 | 25/11/2013   | 08/2013    | Normal     | 9.250,00     | 185,00        | Ņ |

Clicando no ícone grifado a cima, será possível visualizar a guia.

#### 7.5 Modelo da Guia

No boleto será demonstrado os dados do cartório, os dados de cada atividade, e os valores, no final da pagina o boleto com código de barras, para pagamento em qualquer banco

|                        |               | Cadast                 | ro - Origen   | n dos Déb  | itos            |           |                       |               | Orig       | jem dos \       | Valo   | res        |
|------------------------|---------------|------------------------|---------------|------------|-----------------|-----------|-----------------------|---------------|------------|-----------------|--------|------------|
| Com                    | 99999         | 95                     |               |            |                 |           |                       |               | Venci      | mento           |        | 14/02/2012 |
| Razão Social           | EMPF          | RESA TESTE S           | ISTEMAS WE    | в          |                 |           |                       |               | Valor In   | nposto          |        | 4,00       |
| CNPJ / CPF             | 555.5         | 55.555-55              |               |            |                 |           |                       |               | Co         | rreção          |        | 0,00       |
| IE / RG                |               |                        |               |            |                 |           |                       |               |            | Juros           |        | 0,12       |
| Endereço               | 38360         | 0-000 - AVENID         | A NOVENTA     | E NOVE,    |                 |           |                       |               |            | Multa           |        | 0,16       |
| Bairro                 | PART          | TE PRIM. CIDAI         | DE            |            |                 |           |                       |               |            |                 |        |            |
| Cidade                 | CAPI          | NOPOLIS                |               |            |                 |           |                       |               |            |                 |        |            |
| Estado                 | MG            |                        |               |            |                 |           |                       |               |            |                 |        |            |
| Atividade              | Atividade     |                        |               |            |                 |           |                       |               |            | lizado          |        | 4,28       |
|                        |               | R                      | elação dos    | Tomado     | res de S        | erviços   | - ISSQN I             | Prestador     |            |                 |        |            |
| Data Lançamento        | 23/05/        | 2012                   |               |            | R               | eferência | 01/2012               |               |            |                 |        |            |
| CNPJ / CPF             | Contri        | ibuinte                |               |            | N               | F         | Valor Total           | NF Deduções   | s Bas      | e Calculo       | %      | Imposto    |
| 333.333.333-33         | teste         |                        |               |            |                 | 48        | 100                   | ,00           | 0,00       | 100,00          | 4,00   | 4,00       |
|                        |               |                        |               |            | T               | OTAL:     | 100                   | ,00           | 0,00       | 100,00          |        | 4,00       |
|                        |               |                        |               |            |                 |           |                       |               |            |                 |        |            |
| Warran de De           |               | Controls               | Data Escinate | Manatasata | Malar           |           | HOL                   | Id Barrele    | Carlt Carl |                 | Name   | Norma      |
| 9999                   | 95            | 999995                 | 23/05/2012    | 23/05/2012 | VICT            | 4,28      | 208431                | 956202        | Cona Ceo   |                 | PICINE | 956202     |
|                        |               | Recibo                 | do Sacado     | )          |                 |           |                       | Autenticaçã   | io Mecâ    | nica            |        |            |
| Local de Pa            | gamento       |                        |               |            |                 |           |                       |               | Vencir     | nento           |        |            |
| ATE O D                | DIA DO        | VENCIMENTO             | PAGAVEL E     | M QUALQUE  | RBANCO          | )         |                       |               |            | 2               |        |            |
| PREFEI                 | TURAN         | MUNICIPAL              |               |            |                 |           |                       |               | Nosso      | Número          |        | 956202     |
| Data do Do<br>17/05/20 | cumento<br>12 | Número do Do<br>208431 | cumento       |            |                 |           | Data do Pr<br>17/05/2 | ocesso<br>D12 | (=) Va     | or do Documeni  | to     | 4 28       |
| Municipio              | c             |                        |               |            | Espècie<br>REAI | Quantid   | sde X                 | Valor         | (-) Des    | conto / Abatime | nto    |            |
| Instruções: 1          | Fexto de F    | Responsabilidade do    | cedente       |            | 112712          |           |                       |               | (-) Out    | ras Deduções    |        |            |
|                        |               |                        |               |            |                 |           |                       |               | (+) Mo     | ra / Multa      |        |            |
|                        |               |                        |               |            |                 |           |                       |               | (+) Ou     | tas             |        |            |
|                        |               |                        |               |            |                 |           |                       |               | (=) Va     | or Cobrado      |        |            |
|                        |               |                        |               |            |                 |           |                       |               |            |                 |        |            |
| Sacado                 | EM            | PRESA TESTE            | SISTEMAS V    | VEB        |                 |           |                       |               | 999998     | 5 Mobiliario    |        |            |
|                        | 383           | 360-000 - AVEN         | IDA NOVENT    | A E NOVE,  |                 |           |                       |               |            |                 |        |            |
|                        |               |                        |               |            |                 |           |                       |               |            |                 |        |            |

#### 7.6 Reemissão da Guia

A guia para recolhimento pode ser reemitida a qualquer momento desde que não tenha pagamento, caso o contribuinte necessite. Basta clicar no ícone abaixo e imprimir novamente

|         |              |            |            | Declarações  |               |
|---------|--------------|------------|------------|--------------|---------------|
| 4 4 ⊁   | PI = 6       | 🕈 Nova Dec | laração    |              |               |
|         | DtLançamento | Ref.       | Declaração | Base Calculo | Total Imposto |
| E 🖪 🗄 👗 | 26/11/2013   | 11/2013    | Normal     | 400,00       | 8,00          |
|         | 25/11/2013   | 10/2013    | Normal     | 8.600,00     | 172,00        |
| 🗉 📭 🗉 🗛 | 25/11/2013   | 08/2013    | Normal     | 9.250,00     | 185,00        |

## 8. DETALHE DOS ICONES

 Alterar/ Consultar NFs : Consulta a declaração feita
Listar NFs : Gera uma lista com o resumo da declaração feita
Imprimir Guia : Imprimir a guia para pagamento
Fechar o Movimento : Gerar a guia
Enviar Mensagem : Enviar mensagem para o suporte da prefeitura
Movimento em aberto : Movimento aberto sem guia gerada
Movimento mão pago : Guia gerada não paga

#### 9. ENVIAR MENSAGEM

O serviço de mensagem estabelece uma comunicação entre o Cartório e a prefeitura. Caso no momento da declaração haja alguma, é possível a comunicação Enviar

entre o declarante e o suporte. Clicando no ícone Mensagem

|    |     |   |         |        |           |            | Declarações  |               |                                  |
|----|-----|---|---------|--------|-----------|------------|--------------|---------------|----------------------------------|
| 14 | 4   | × | ▶ -     | e.     | + Nova De | claração   |              |               | Retornar 🔻                       |
|    |     |   | DtLança | amento | Ref.      | Declaração | Base Calculo | Total Imposto |                                  |
|    | ) 🗉 | ₿ | 10/11/2 | 2015   | 11/2015   | Normal     | 32,50        | 0,65          | ¥                                |
|    | b 🔳 | 4 | 12/11/2 | 2015   | 10/2015   | Normal     | 300,00       | 8,00          | ¥                                |
|    |     |   |         |        |           |            |              |               | Enviar Mensagem 11/2015 - Normal |

A seguinte tela é apresentada para digitar a mensagem a ser enviada. Após digitar clicar no botão confirmar para enviar a mensagem

|                              | Identificação do Declarante                                                                                                    |
|------------------------------|----------------------------------------------------------------------------------------------------|
| Nome En                      | npresa Declarante TESTE - CNPJ/CPF: 555.555.555-55                                                                               |
|                              | 🗸 Confirmar 🛛 👗 Cancelar                                                                                                    |
| Assunto                      | Cartório referência 11/2013                                                                                                    |
| Informações da<br>Declaração | Cartório<br>555.555.555-55 - Empresa Declarante TESTE<br>Data Lançamento: 26/11/2013 Referencia: 11/2013 Tipo Declaração: Normal |
|                              | th.                                                                                                    |
|                              | Campo livre para digitação                                                                                                    |
| Mensagem                     |                                                                                                    |
|                              | ł.                                                                                                    |
|                              |                                                                                                    |

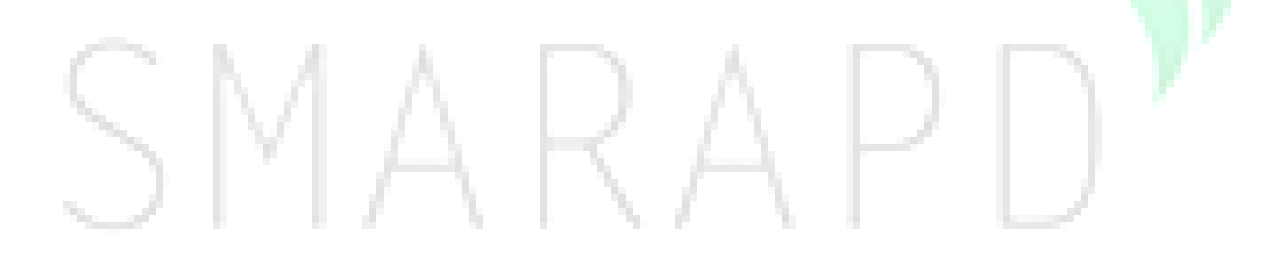